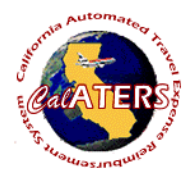

## Create Expense Reimbursement - Submitter

Instructions for creating Expense Reimbursement (no Specialized Account Coding).

| Step 1                                                                                                    | CalATERS Step 2                                                                                                    | St                                                                                                    | tep 3                         |
|----------------------------------------------------------------------------------------------------|----------------------------------------------------------------------------------------------------|----------------------------------------------------------------------------------------------------|-------------------------------|
| Side NB   Side NB   Side NB   Beotring System   Normalization   Training System   Normalization   Normalization   Normaline   Normalization <td>CalATERS</td> <td>File Edit View Sort Help</td> <td>P<br/>Help</td> | CalATERS                                                                                                    | File Edit View Sort Help                                                                                                    | P<br>Help                     |
| From the CalATERS web site at www.calaters.ca.gov, click                                                                                                    | New User Registration   trouble signing in? Help is here   Work Offline   Key User ID and Password.   Click                                                                                                    | Submit form for Debie N Nichols TR   Person to Submit Form For   Debie N Nichols TR Prakemura@coc ca gov   Natale N Nichols TR Prakemura@coc ca gov   Ok Cancel   Click on the employee for whom you as submitting the form.                                                                                                    | are                           |
| New Forms List - Expense Reimbursement F Step 5   Name Name   Expense Reimbursement Form Travel Advance Form   Ok Cancel   Select "Expense Reimbursement Form" and click Ok                                                                                                    | Expense Reimbursement Step 6   Report Name: 2/10/03 Napa Training & 02/03 Transit Subsidy   Claim Type: Image: Claim Type:   State Travel Image: Claim Type:   Out of State Travel Image: Claim Type:   Out of Country Travel Image: Claim Type:   Ok Cancel   Key the report name (based on department policy) and select a claim type – In State Travel, Out of State Travel, Out of Country Travel or Non-Travel Expenses Only.   Click Ok | Step 7<br>Information   File Edit View Help   File Edit View Help File File | on<br>Help<br>tion,<br>ill be |

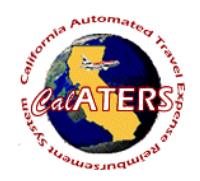

## Create Expense Reimbursement - Submitter

## Click on next tab, 2. Trip/Expense Categories. I Natalie N Nicholson TR l'Expense R Step 8 2. Trip Expense Categories 3. Expenses Selection of Trip or Expenses lect from the following list Decision Ten Long Term Assignme Regular Travel First date of Trip Start Time: 0600 Last Date of Trip End Time: 1000 State vehicle used? N Trip Location: Trip Purpos License Number Click , select the Trip Type and complete Add fields. Click Up to four trips can be added to one form. Click tab 3. Expenses.

| included on   | egories 3. Expenses 4. Completion                                                                                 |         |                                                                                                    | 1                                                                                                    |                                                                              |               |                                                                                                    | Step 9           |        |         |
|---------------|----------------------------------------------------------------------------------------------------|---------|----------------------------------------------------------------------------------------------------|----------------------------------------------------------------------------------------------------|------------------------------------------------------------------------------|---------------|----------------------------------------------------------------------------------------------------|------------------|--------|---------|
| ubsidy        |                                                                                                    |         |                                                                                                    |                                                                                                    |                                                                              |               |                                                                                                    |                  |        |         |
| Fri           | Sat                                                                                                    | Sun     | Mon                                                                                                    |                                                                                                    |                                                                              |               |                                                                                                    |                  |        | Totals  |
| Feb 7         | Feb 8                                                                                                    | Feb 9   | Feb 10                                                                                                    | -                                                                                                    |                                                                              |               |                                                                                                    |                  |        | . otars |
|               | 6.00                                                                                                    | 6.00    | 6.00                                                                                                    |                                                                                                    |                                                                              |               |                                                                                                    |                  | _      | 18.0    |
| 10.00         | 10.00                                                                                                    | 10.00   | _                                                                                                    |                                                                                                    |                                                                              |               |                                                                                                    |                  |        | 30.0    |
| 18.00         | 18.00                                                                                                    | 18.00   | _                                                                                                    |                                                                                                    |                                                                              | _             |                                                                                                    |                  | _      | 54.0    |
| 94.00         | 94.00                                                                                                    | 94.00   | 0.00                                                                                                    |                                                                                                    |                                                                              | _             |                                                                                                    |                  |        | 2821    |
| A 452.00      | 6.00                                                                                                    | 6.00    | 6.00                                                                                                    |                                                                                                    |                                                                              |               |                                                                                                    |                  | _      | 18.0    |
| 132.00        |                                                                                                    |         | _                                                                                                    |                                                                                                    |                                                                              |               |                                                                                                    |                  |        | 1521    |
|               | _                                                                                                    |         | _                                                                                                    |                                                                                                    |                                                                              |               |                                                                                                    |                  |        | _       |
| $\rightarrow$ | _                                                                                                    |         |                                                                                                    |                                                                                                    |                                                                              |               |                                                                                                    |                  | _      | _       |
|               | _                                                                                                    |         |                                                                                                    |                                                                                                    |                                                                              |               |                                                                                                    |                  | _      | -       |
|               |                                                                                                    |         |                                                                                                    |                                                                                                    |                                                                              |               |                                                                                                    | -                |        |         |
|               |                                                                                                    |         |                                                                                                    |                                                                                                    |                                                                              |               |                                                                                                    |                  |        |         |
|               |                                                                                                    |         |                                                                                                    |                                                                                                    |                                                                              |               |                                                                                                    |                  |        |         |
|               |                                                                                                    |         |                                                                                                    |                                                                                                    |                                                                              | 1             |                                                                                                    |                  |        |         |
|               |                                                                                                    |         |                                                                                                    |                                                                                                    |                                                                              |               |                                                                                                    |                  |        | -       |
| 274,00        | 134.00                                                                                                    | 134.00  | 12.00                                                                                                    |                                                                                                    |                                                                              |               |                                                                                                    |                  |        | 554.0   |
| pe: Auto Rent | tal                                                                                                    |         |                                                                                                    |                                                                                                    | Pay                                                                          | ment type:    | Direct Charge                                                                                                    | ,                |        | _       |
|               |                                                                                                    | -       | _                                                                                                    |                                                                                                    |                                                                              | a Denni datan | a contraction of the second second se |                  | -3 0   | lodate  |
| 02/07/03      |                                                                                                    | -       |                                                                                                    |                                                                                                    | Contracte                                                                    | a provider.   | Avis Nent A                                                                                                    | Car System, Inc. |        |         |
|               |                                                                                                    |         |                                                                                                    |                                                                                                    |                                                                              |               |                                                                                                    |                  |        |         |
|               | Absidy<br>Fit<br>Feb 7<br>10.00<br>18.00<br>94.00<br>4 152.00<br>274.00<br>274.00<br>Ref. Audo Ref.<br>Contractor | Abitity | Anaty<br>Pet 7 Fee 8 Pee 9<br>100 100 100 100 100<br>100 100 100 100 100<br>94.00 94.00 94.00<br>94.00 94.00 94.00<br>94.00 94.00 94.00<br>94.00 94.00 94.00<br>94.00 100 100<br>94.00 100 100<br>94.00 100 100<br>94.00 100 100<br>94.00 100 100<br>94.00 100 100<br>94.00 100 100<br>94.00 100 100<br>94.00 100 100<br>94.00 100 100<br>94.00 100 100<br>94.00 100 100<br>94.00 100 100<br>94.00 100<br>94.00 100<br>94 | Annoy Feb 7 Feb 7 Feb 7 Feb 7 Feb 7 Feb 7 Feb 7 Feb 7 Feb 7 Feb 10 Feb 10 Feb 1 | Anaty<br>Feb 7 Feb 8 Feb 8 Feb 8<br>1000 1000 1000 1000<br>1000 1000 1000 10 | Annihy        | Antify                                                                                                    | Analy            | Antify | Antity  |

A tab will display for each trip that was added. Click the in left column, select and key expenses for all trips. Click tab 4. Completion.

|                 | Total Expense Amount  | 599.00   |        |       |
|-----------------|-----------------------|----------|--------|-------|
|                 | Travel Advance Recove | ery 0.00 |        |       |
|                 | Direct Charge         | 152.00   |        |       |
|                 | Amount Due Employee   | 447.00   |        |       |
|                 | Trip(s) S             | www.     |        |       |
| <u>^</u>        | Trip Name             | 1        | Anount | -     |
| Tranist Subsidy |                       |          |        | 45.00 |

F

4 Con

es I 3 E

- [D] ×

Step 10

Review the Receipts, Review Items and Travel Advance Recovery tabs (if applicable). Review Summary, then click Submission tab.

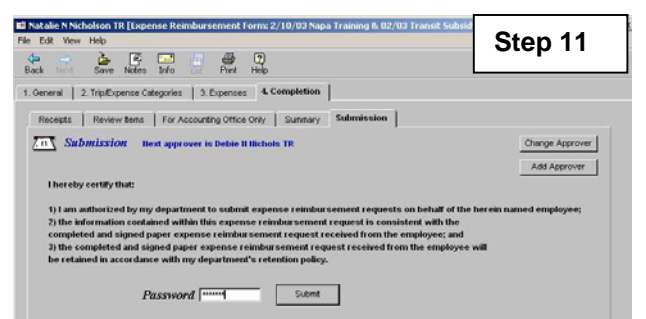

The Submission tab displays the employee's default approver. If necessary use **Change Approver** to select a different approver for this form, or **Add Approver** to add an additional approver.

Key your password and click

| su | bm | nt |  |
|----|----|----|--|
|    |    |    |  |

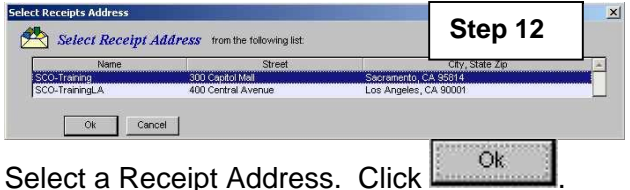

| Eileen N N          | AcDonald TR                      |            |                        |
|---------------------|----------------------------------|------------|------------------------|
|                     | SCO-Training<br>300 Capitol Mall |            | J.S. Postal Service    |
| Key: TEA            | Sacramento,CA                    | 95814      | Change Dassints Salaha |
| Key: TEA            | 000000279                        |            | Change Receipts Addr   |
| <i>6</i> 7 <b>a</b> |                                  |            |                        |
| Print H             | <i>leport</i> by selecting a pri | nt option. |                        |

Click to select print options to print reports then

click Attach receipts to the Travel and Expense Transmittal sheet to be reviewed by the person (s) designated by your department (approver and/or accounting office).